## Download historik/kørebog

## Sådan downloader du din kørselshistorik

1. Log på systemet

OBS: Vi anbefaler at du bruger Google Chrome

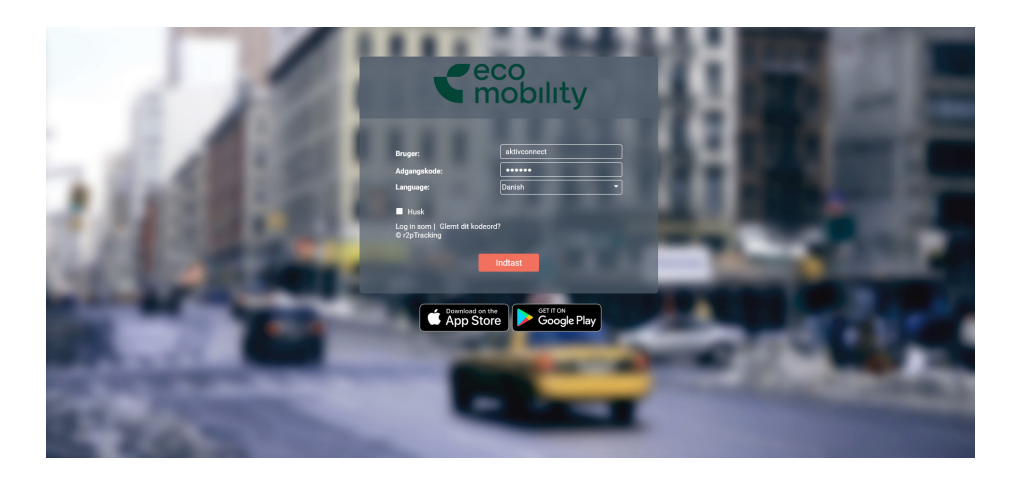

2. Åben apps øverst til højre, de ni små prikker, og vælg Driving Logbook.

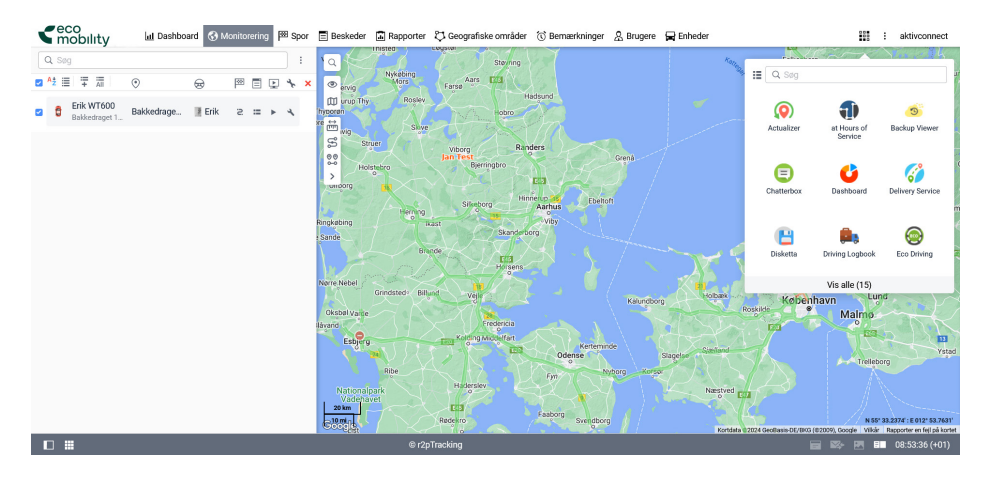

3. Vælg "brugerdefinerede" og indtast den ønskede periode.

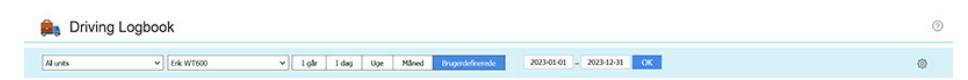

4. Nu har du hele din kørebog. Vælg det ønskede format og download den fra ikonerne øverst til højre.

| Driving Logbook                                                |                                    |                                                        |                              |
|----------------------------------------------------------------|------------------------------------|--------------------------------------------------------|------------------------------|
| Alunits v fink WT600 v                                         | Igår Idag Uge Måned Druge          | rdefinerede 2023-01-01 - 2023-12-31 OK                 | Par Pas @ @                  |
| 10                                                             | 7 8 9 10 11 12 13                  | 14 15 16 17 18 19 20 21 22                             | : 23 24 25 → → 170 sider     |
| Start SNA Varighed Start advesse                               | Start<br>kdometer, km Stut adresse | Skit klometertal, km Chauffer Bruger Seneste andringer | Tur status v Noter rs Anvend |
| 1 2023-01-01 2023-01-01 00.14:07<br>01:59:00 02:13:07 00.14:07 | 81067.09                           | 81077.82 10.74 aktivconnect 2023-01-25<br>14.24.20     | Privat                       |
| 2 2023-01-01 2023-01-01 00:08:34                               | 81077.82                           | 81084.54 6.72 aktivconnect 2023-01-25<br>14.24.20      | Privat v                     |
| 3 0228-02 0223-01-01 00:05:55<br>02:28:02 02:33:57             | 81084.54                           | 81088.43 3.88 aktivconnect 2023.01-25<br>14.24.20      | Privat.                      |
| 4 2023-01-02 2023-01-02 00:03:58                               | 81088.42                           | 81091.29 2.87 aktivconnect 2023.01-25<br>14.24.20      | Privat v                     |
| 5 2023-01-02 2023-01-02 00:04:35<br>10:45:10 10:49:45          | 81091.30                           | 81094.37 3.07 aktivconnect 2023.01-25<br>14.24.20      | Privat.                      |
| 6 2023-01-03 2023-01-03 00.24.15 09.14.32 09.38.47             | 81094.37                           | 81120.13 25.76 aktivconnect 2023-01-25<br>14.24.20     | Ethverv v                    |
| 7 09:58:37 10:00:08 00:01:31                                   | 81120.13                           | 81120.78 0.66 aktivconnect 2023-01-25<br>14.24.20      | Erhverv v                    |
| 8 2023-01-03 2023-01-03 00:02:19<br>12:02:11 12:04:30 00:02:19 | 81120.78                           | 81121.50 0.72 aktivconnect 2023-01-25<br>14.24.20      | Erhverv v                    |
| 9 2023-01-03 2023-01-03<br>13.03.06 13.26.24 00.23.18          | 81121.50                           | 81146.55 25.04 aktivconnect 2023.01-25<br>14.24.20     | Erhverv 🗸                    |
| 10 2023-01-03 2023-01-03 10:04:39 17:56:05 18:00:44            | 81146.54                           | 81149.65 3.11 aktivconnect 2023-01-25<br>14/24/20      | Privat v                     |
| 410:41:17                                                      | 81067.09                           | 110138.16 29070.20                                     |                              |

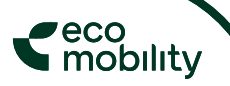